## RENESAS セミカスタムコード管理システムのご案内

| RENES                             | 12                                                                                                    |      |           | キーワード検索 |  |  |  |  |
|-----------------------------------|----------------------------------------------------------------------------------------------------|------|-----------|---------|--|--|--|--|
| 製品情報                              | アプリケーション                                                                                                    | 開発環境 | サポート/デザイン | ご購入/サン: |  |  |  |  |
| セミカスタムコード 管理システム                  |                                                                                                    |      |           |         |  |  |  |  |
| 製品                                | <b>概要</b> 設計情報/1                                                                                                    | ナポート |           |         |  |  |  |  |
| マイコン                              | ご利用上の注意事項                                                                                                    |      |           |         |  |  |  |  |
| 旧ルネサス テクノロジ製品 R<br>OM発注情報         | 尾 システム案内資料 (PDF: 1055 KB) NEW !                                                                                                    |      |           |         |  |  |  |  |
| セミカスタムコード管理シ<br>ステム               | <ul> <li>Internet Explorer 6 SP3以上でご利用願います。</li> <li>転送データ等、本サーバーとの通信は暗号化(SSL)化されております。暗号化(SSL)対応の環境でご利用願います。</li> </ul>             |      |           |         |  |  |  |  |
| OzROM書き込み出荷                       | ご利用申し込み                                                                                                    |      |           |         |  |  |  |  |
| SuperH RISC engine ファ<br>ミリ ROM発注 | <ul> <li>システムのご利用は、<u>My</u>Renesasのご登録と申請書のご提出が必要です。</li> <li><u>My</u>Renesasのご登録がまだのお客様(<u>My</u>Renesas登録ページへリンク)NEW!</li> </ul> |      |           |         |  |  |  |  |
| M16Cファミリ (M32C/M16<br>C) ROM発注    | ▶ MyRenesasご登録済みのお客様(ご利用規約と申請書:PDF 1055 KB) NEW !                                                                                    |      |           |         |  |  |  |  |
| R8Cファミリ ROM書き込み<br>出荷             | セミカスタムコード管理システムログイン                                                                                                    |      |           |         |  |  |  |  |

**ルネサス エレクトロニクス株式会社 ルネサス エンジニアリングサービス株式会社** 2015/3/25

目次

| システ | ム概要 | •        |   | • | •       | • | • | • | • | • | • | • | • | • | • | • |   | 3 |
|-----|-----|----------|---|---|---------|---|---|---|---|---|---|---|---|---|---|---|---|---|
| ユーザ | 登録フ | <b>-</b> | • | • | •       | • | • | • | • | • | • | • | • | • | • | • |   | 6 |
| ユーザ | 登録方 | 法        | • | • | •       | • | • | • | • | • | • | • | • | • | • | • |   | 7 |
| ログイ | ン方法 | •        | • | • | •       | • | • | • | • | • | • | • | • | • | • | • | 1 | 1 |
| メイン | メニュ | _        | • | • | •       | • | • | • | • | • | • | • | • | • | • | • | 1 | 2 |
| アップ | ロード | 完了       | 後 | の | ^۔<br>ب | 発 | 注 | に | つ | い | τ |   | • | • | • | • | 1 | 3 |
| お問合 | わせ  | • •      | • | • | •       | • | • | • | • | • | • | • | • | • |   | • | 1 | 4 |

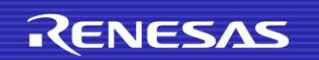

システム概要 1

### Q1:どのようなシステム?

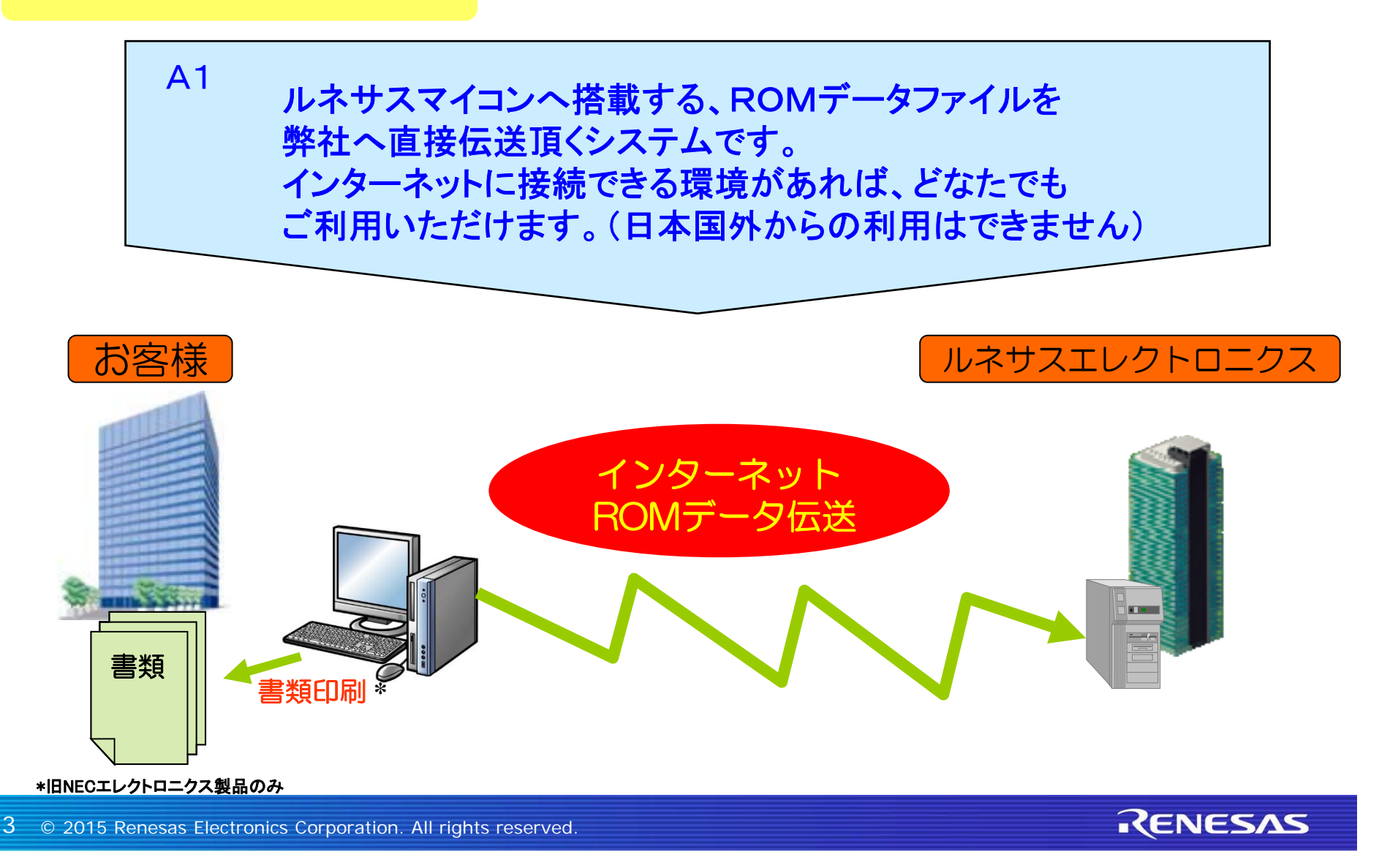

システム概要 2

#### Q2:利用メリットは?

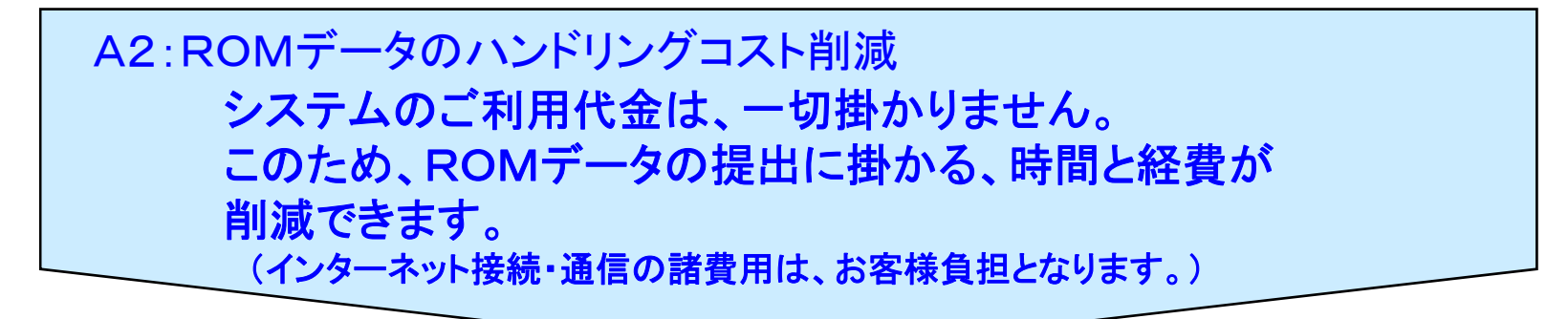

Q3:いつでも利用できますか?

計画停止および不測の事態により、サービスを一時停止することがあります。

<計画停止スケジュール> ①毎日 5:00~6:00 ②毎月 第3日曜日(終日) ③年末年始、G/W、夏休み(メインメニューに掲載いたします)

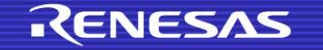

## システム概要 3

Q4:インターネット伝送・・・ROMデータは安全?

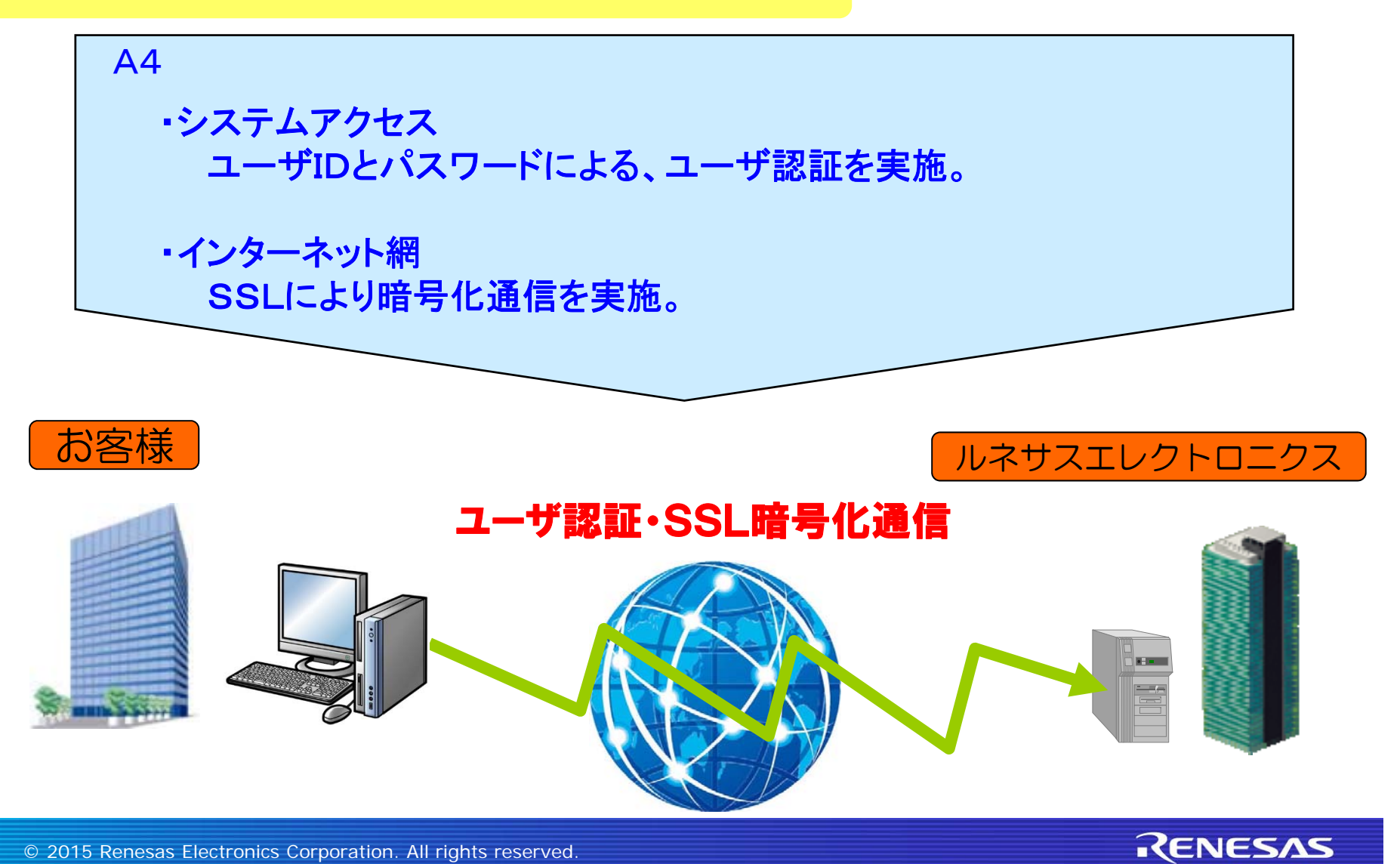

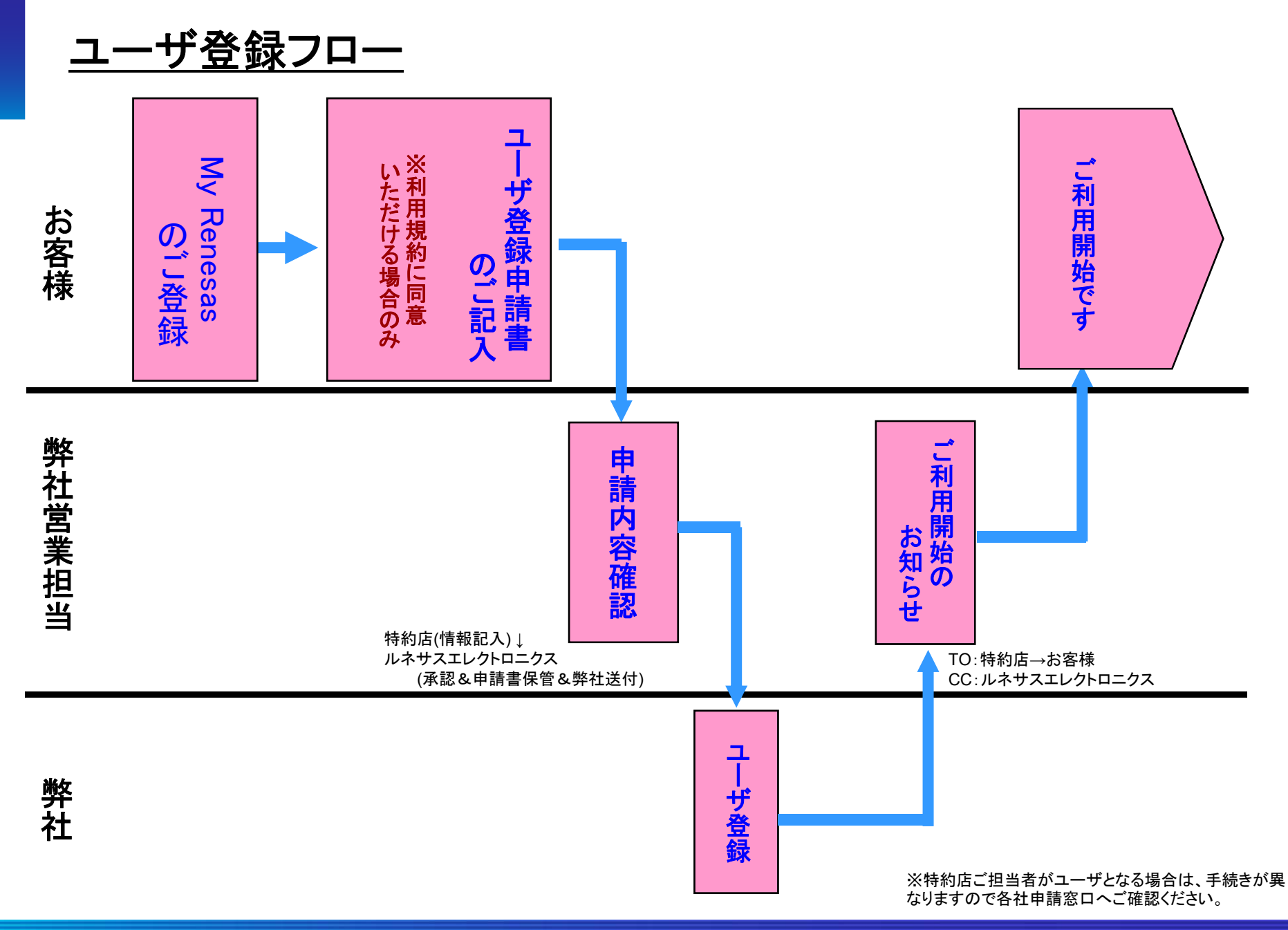

RENESAS

ユーザ登録方法 1

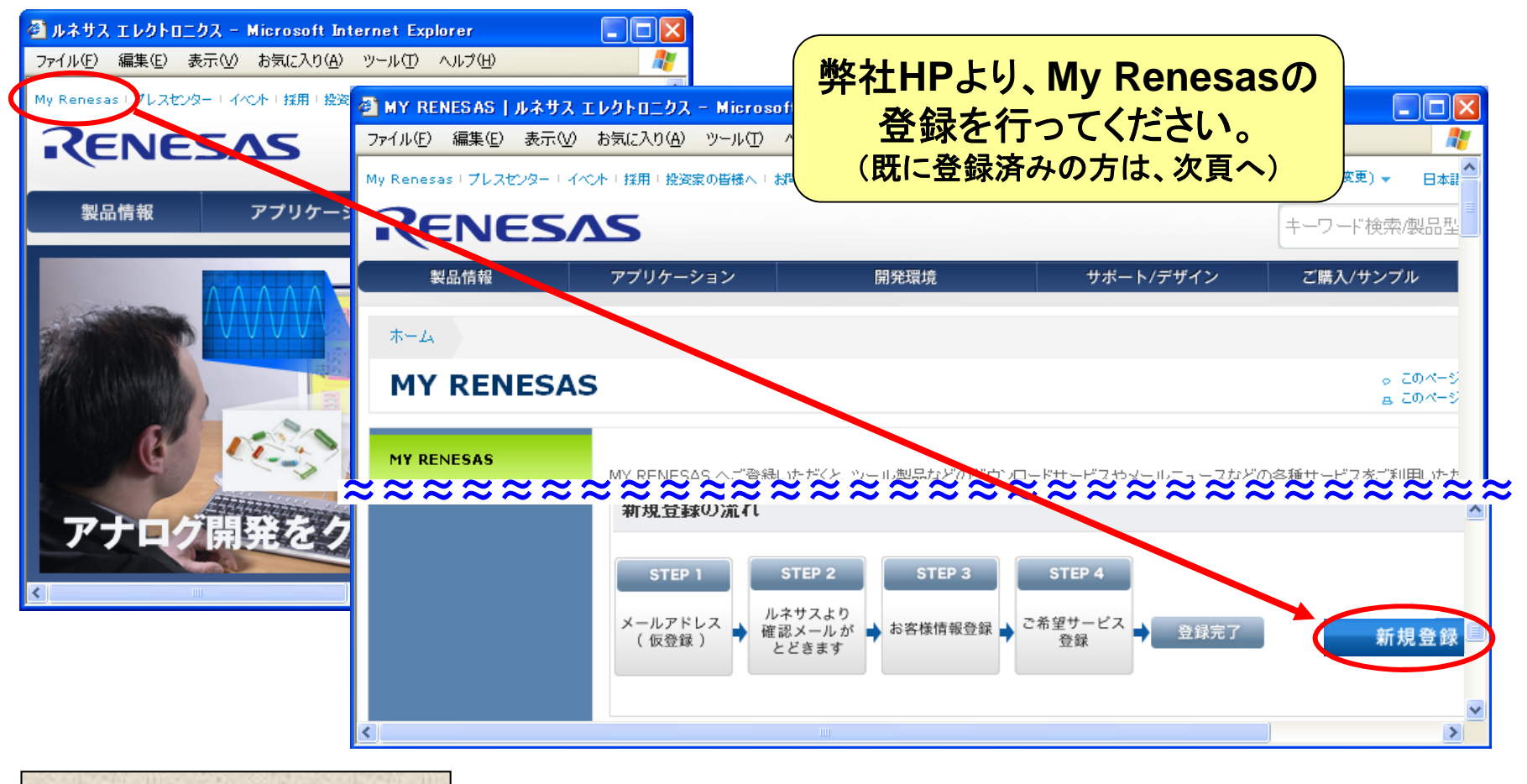

My Renesasとは?

My Renesas へご登録いただくと、ツール製品などのダウンロードサービスやメールニュースなどの 各種サービスをご利用いただけるようになります。(詳細はホームページをご参照ください)

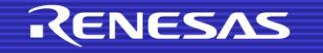

ユーザ登録方法 2

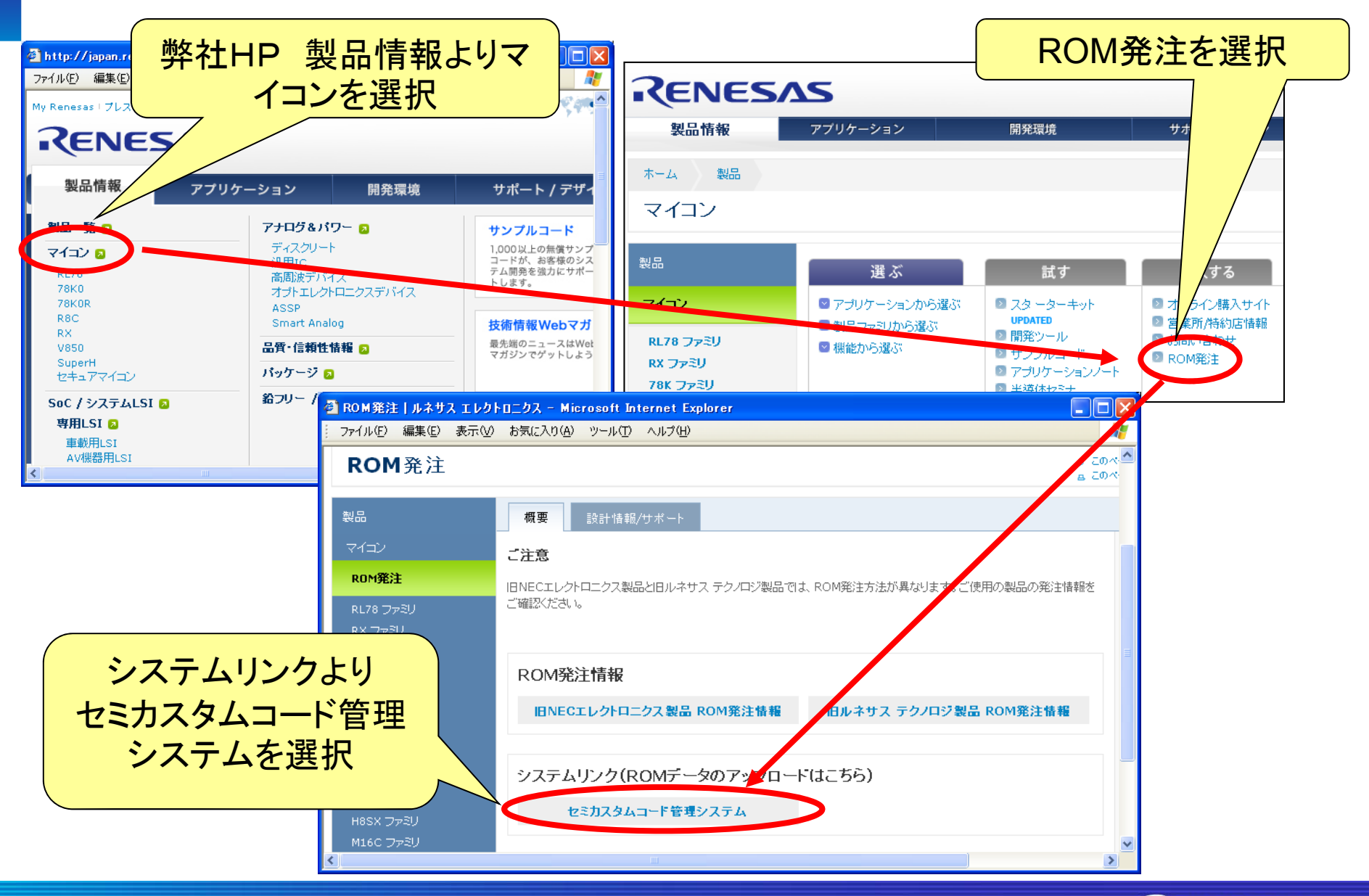

8 © 2015 Renesas Electronics Corporation. All rights reserved.

RENESAS

ユーザ登録方法 3

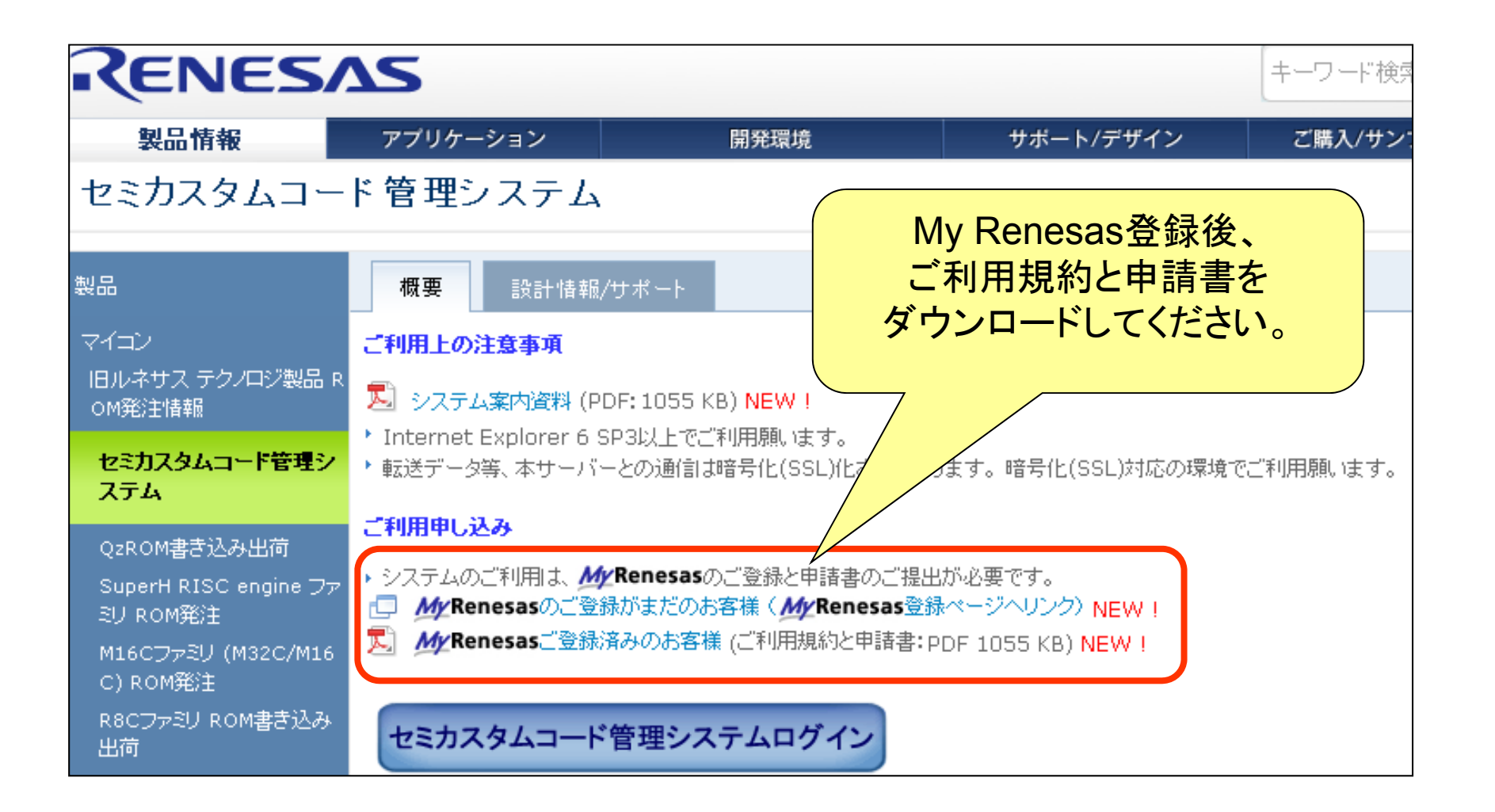

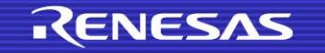

<u>ユーザ登録方法 4</u>

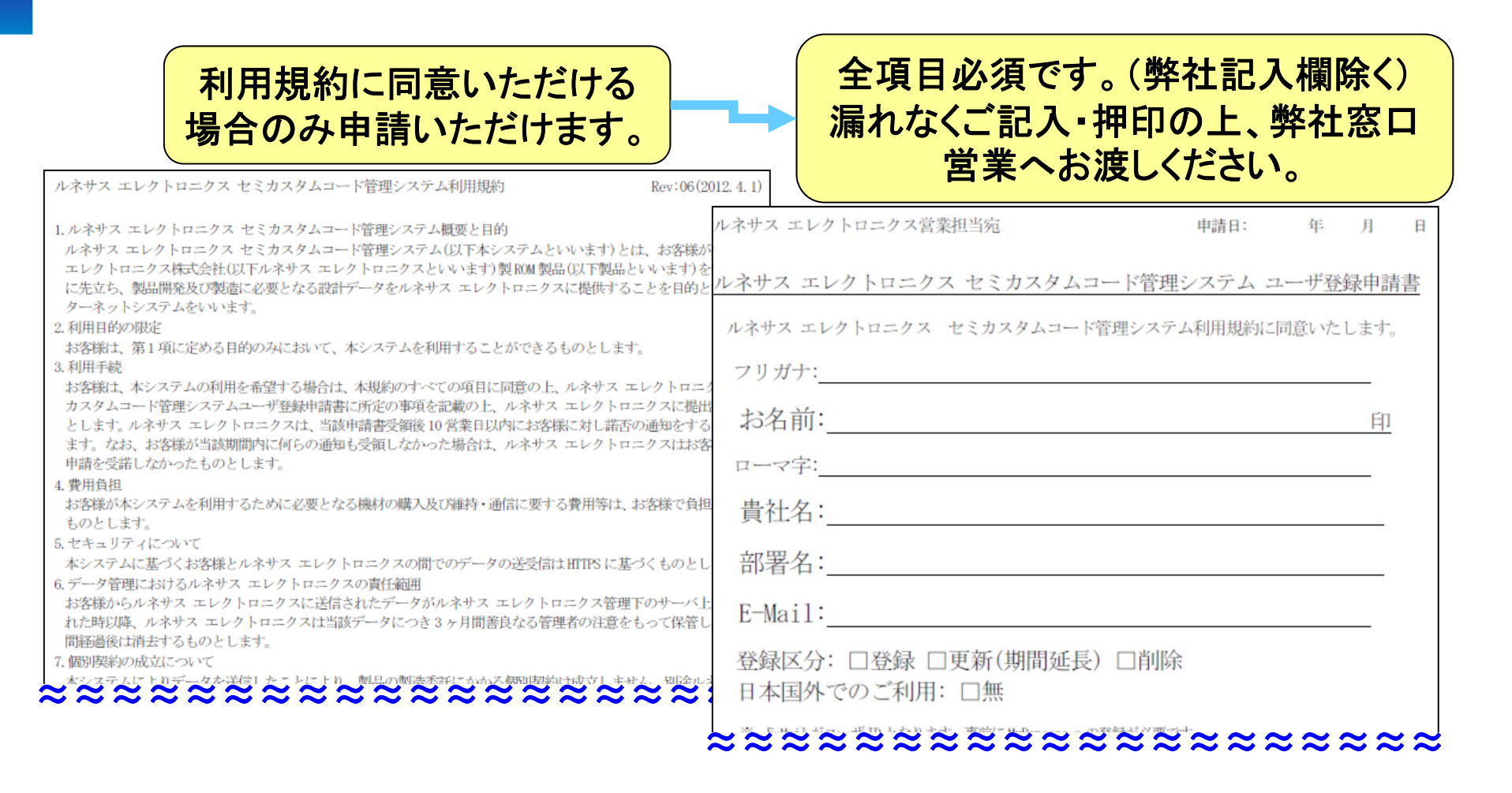

お客様のユーザ登録が完了しますと、 弊社窓口営業よりご連絡いたします。

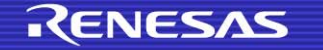

ログイン方法

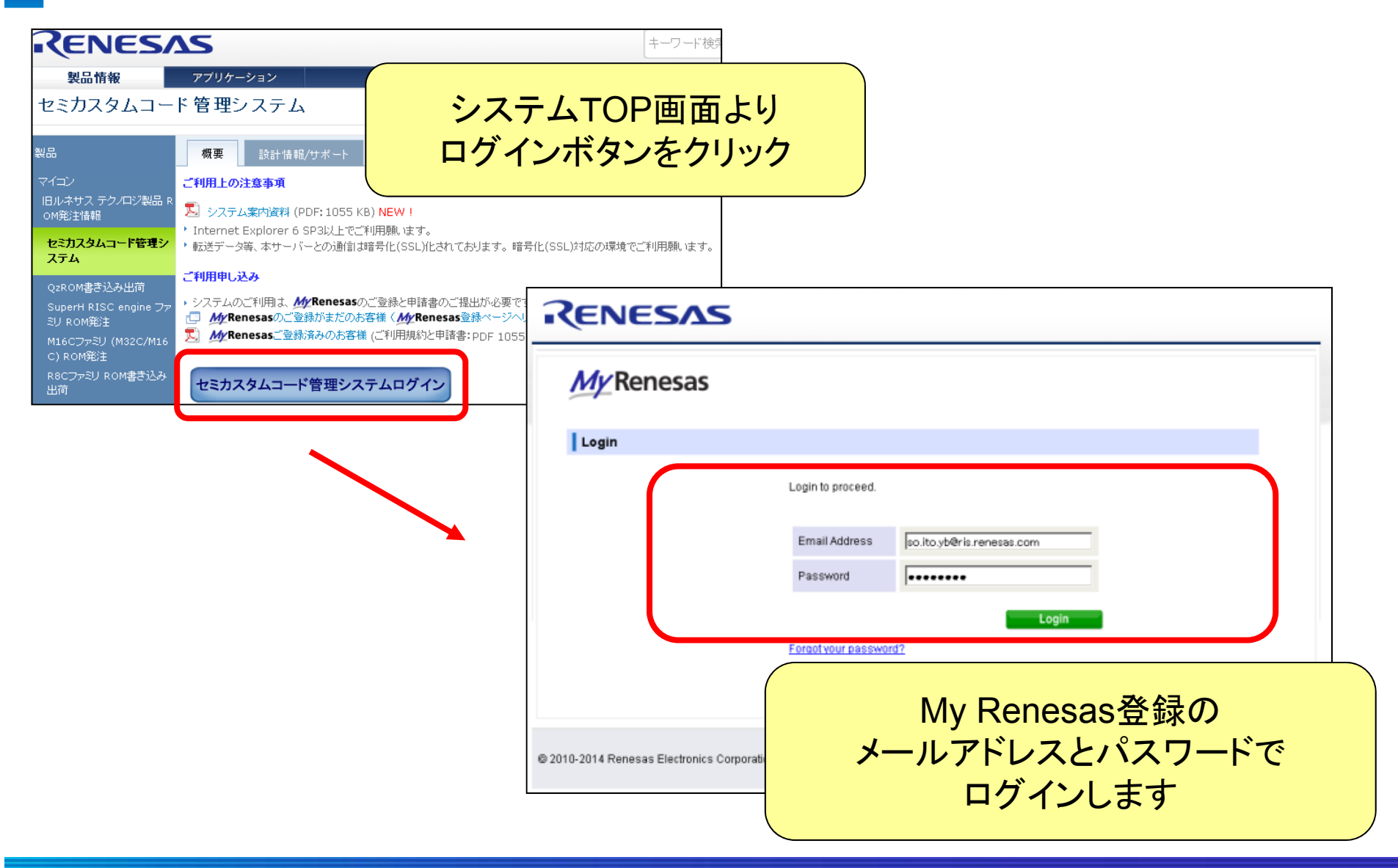

RENESAS

メインメニュー

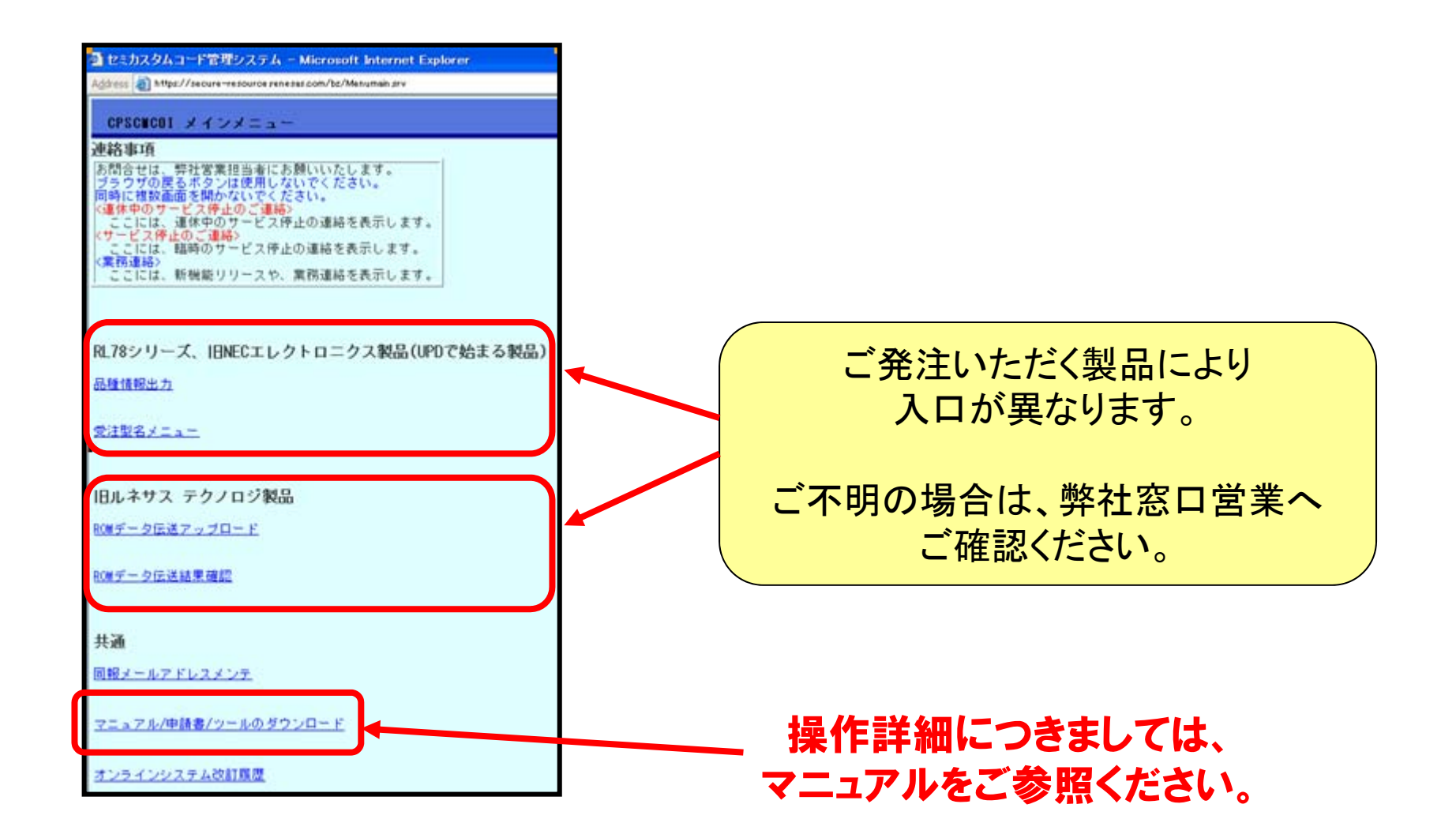

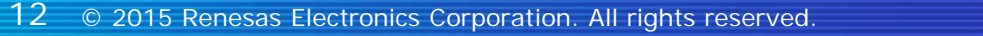

RENESAS

#### <u>-ド完了後のご発注について 1</u> アップロ

# \*1 照会No. を開発書類に明記してご発注下さい。

#### 照会No.とは \*1

アップロードデータを識別するための固有の番号で、システムより自動で割り当てられます。 ご発注・アップロードデータのお問い合わせには照会No.のご連絡が必要です。 ROMデータアップロード完了画面またはROMデータ受理通知(メール)でご確認ください。

| <ul> <li>2 セミカスタムコード管理システム - Microsoft Internet Explorer</li> <li>Address          <ul> <li>Address              <ul></ul></li></ul></li></ul> | No.                                                                                                    |  |  |  |  |  |
|----------------------------------------------------------------------------------------------------|----------------------------------------------------------------------------------------------------|--|--|--|--|--|
| CPSCORDC ROMデータアッブロード完了<br><u>メインメニュニ</u><br>==★マークの項目は、必ず入力してください。(一覧機能使用時は除く)==                                                              | この度はROMデータを伝送頂きありがとうございました。<br>伝送頂いたROMデータは確かに受理致しましたので、<br>下記のように確認させて頂きます。<br>************************************   |  |  |  |  |  |
| 広送頂いたROMデータは確かに受理致しました。<br>このページはあとから閲覧できませんので、画面のハードロビーをおとり頂くことをお勧めします。     照会No. 201110131859018f81                                          | 照会No.:201110131659018f81<br>お預かり日時:2011年10月13日 16時59分01秒<br>コメント:<br>テスト<br>TEST                                       |  |  |  |  |  |
|                                                                                                    | MD5:ad98a3c7165286e6c2c95dbf3abe5611<br>CRC32:9f65d9b8<br>SHA1:78308425567b3290698cc7b2f091c1037a750610<br>16進全加算:41e1 |  |  |  |  |  |
| (貴殿E-Wailアドレス宛にもメールが送信されておりますのでご確認下さい)<br>尚、本サーバへのROWデータ伝送だけではシングルチップマイコンの開発発注は出来ません。<br>「正式な発注」については、弊社営業担当とご相談ください。                          | ************************************                                                                                   |  |  |  |  |  |
| 3 © 2015 Renesas Electronics Corporation. All rights reserved.                                                                                 |                                                                                                    |  |  |  |  |  |

<u>アップロード完了後のご発注について 2</u>

\*2 開発書類とは

◆RL78ファミリ, 旧NECエレクトロニクス製品

ROM書き込み依頼書の余白。

◆旧ルネサステクノロジ製品

シングルチップマイコン注文仕様書の【ROMコード・メディア】欄、 またはマスク化確認書・書き込み確認書の特記欄・余白。

お問い合わせ

お問合わせ先 : 弊社窓口営業 までご連絡下さい。

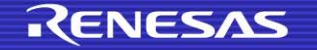

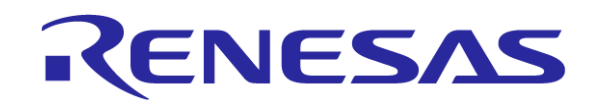

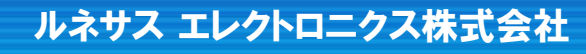